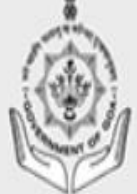

# **ASSET MANAGEMENT INFORMATION SYSTEM**

Government of Goa

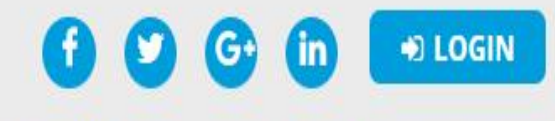

CONTACT US

🛱 WORK FLOW 👻

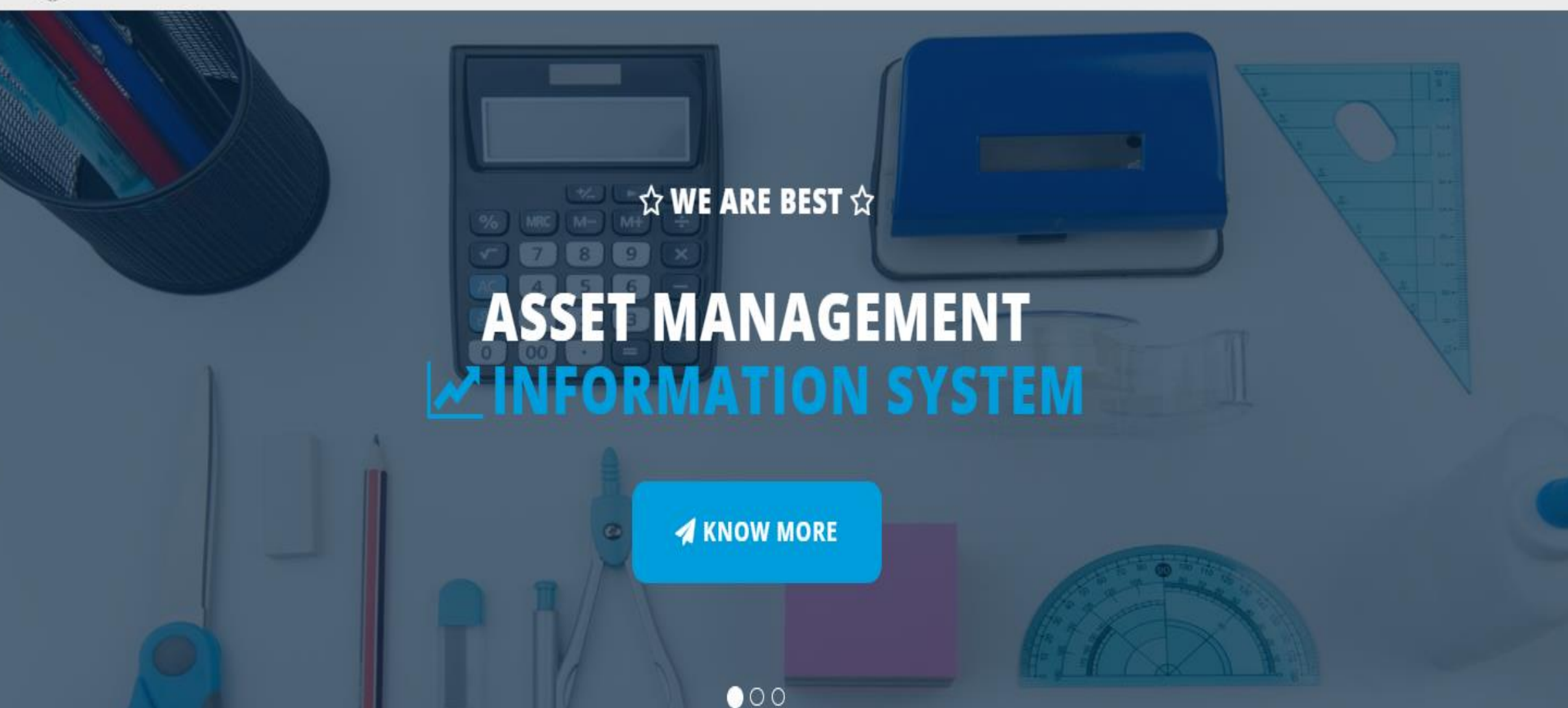

A HOME

🖀 ABOUT 👻

# Asset Management and Information System(AMIS)

This digital platform shall be medium for all Government depts/agencies/autonomous bodies etc. for making necessary application towards Condemnation and submission of relevant documents as per the terms of the notified policy.

Application URL: <u>amis.goa.gov.in</u>

To login to application type <u>amis.goa.gov.in</u> in any web bowser.
 The following page will appear

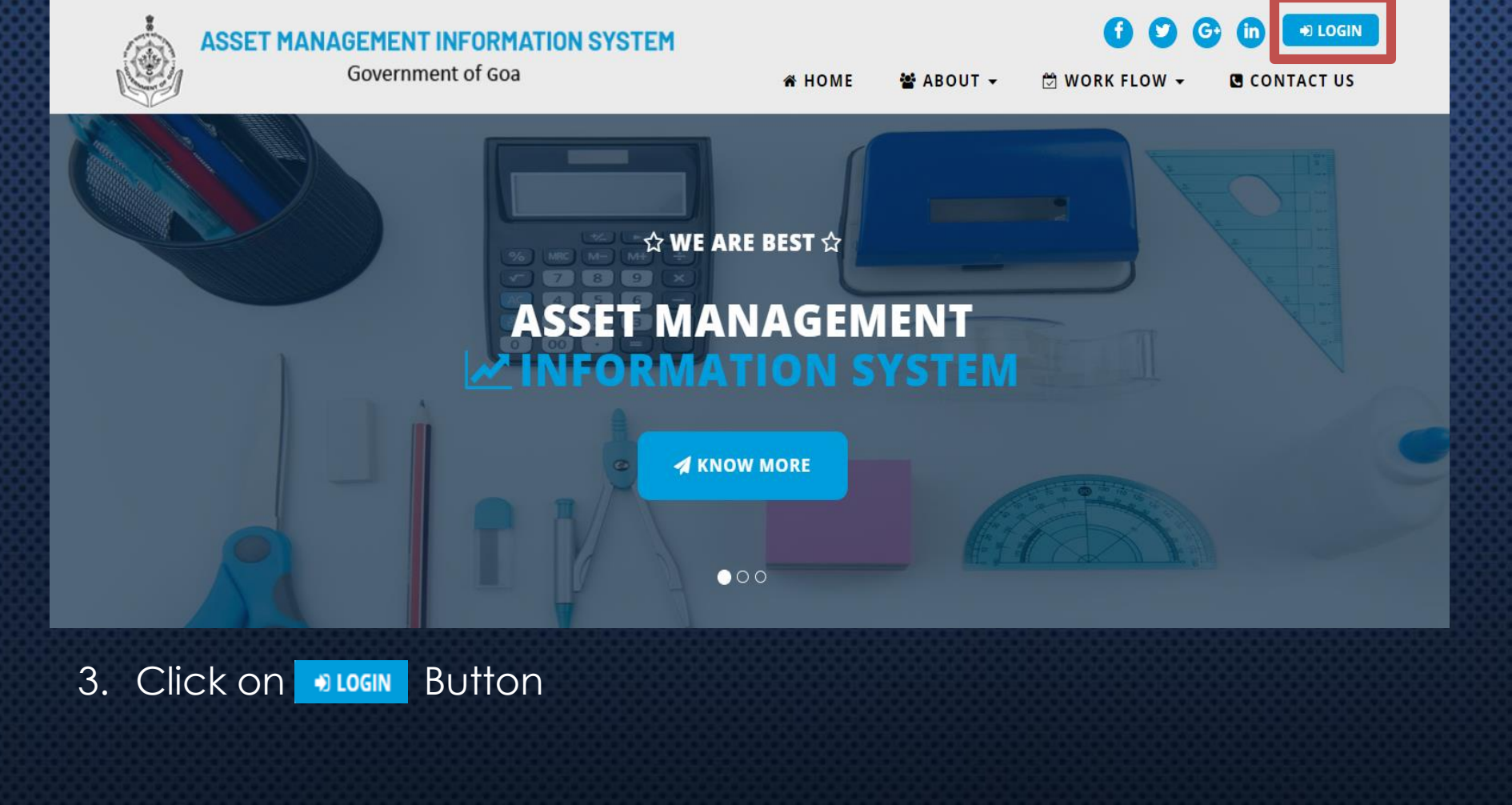

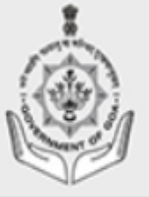

# ASSET MANAGEMENT INFORMATION SYSTEM

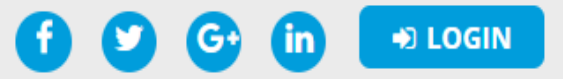

Government of Goa

🖀 HOME 🛛 🚰 ABOUT 👻 🖄 WORK FLOW 👻 🖪 CONTACT US

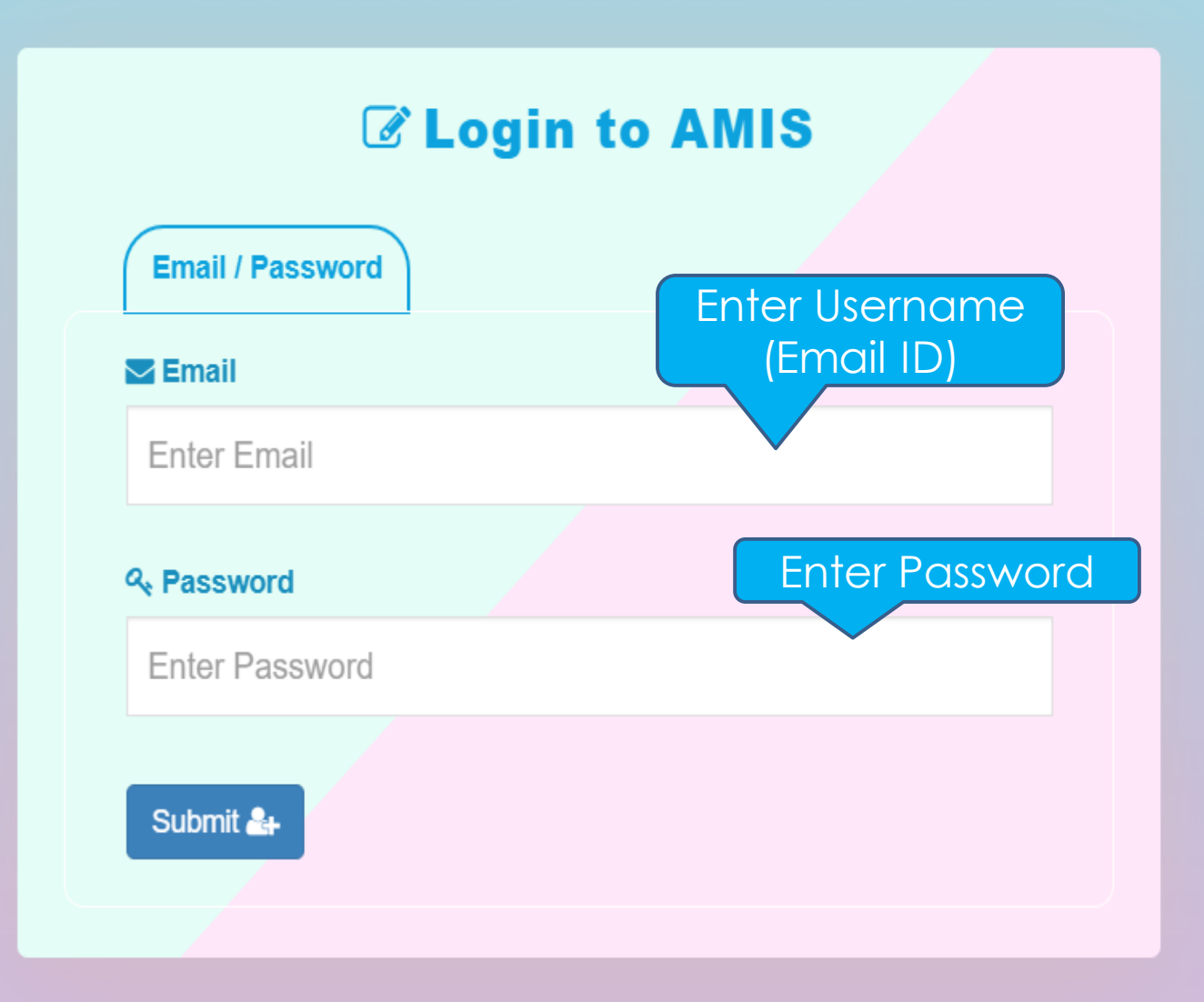

# Dashboard

Q Search

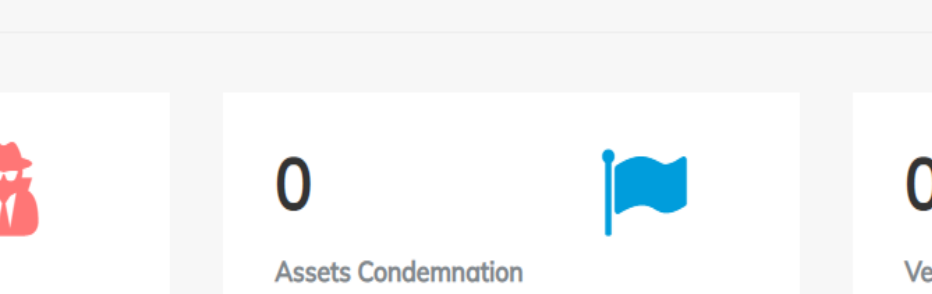

 $\mathcal{Q}$ 

UDC-ITG -

☆ HOME - Info Tech Corporation of Goa Ltd.

AMIS

≡

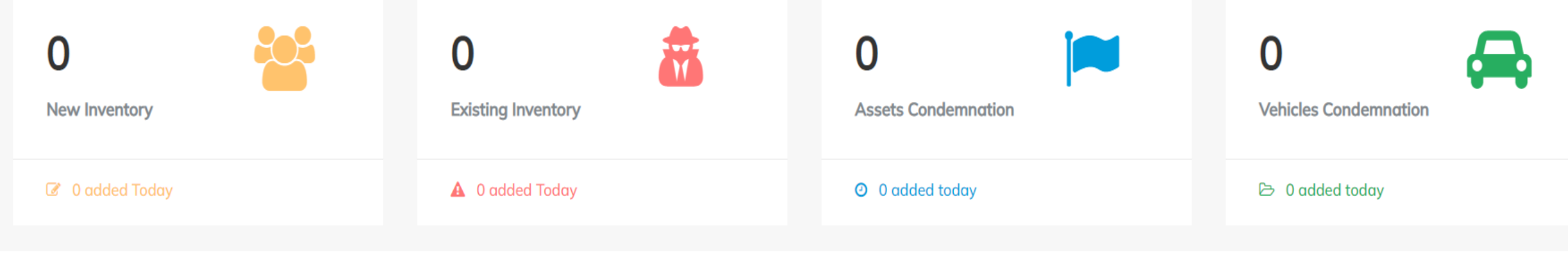

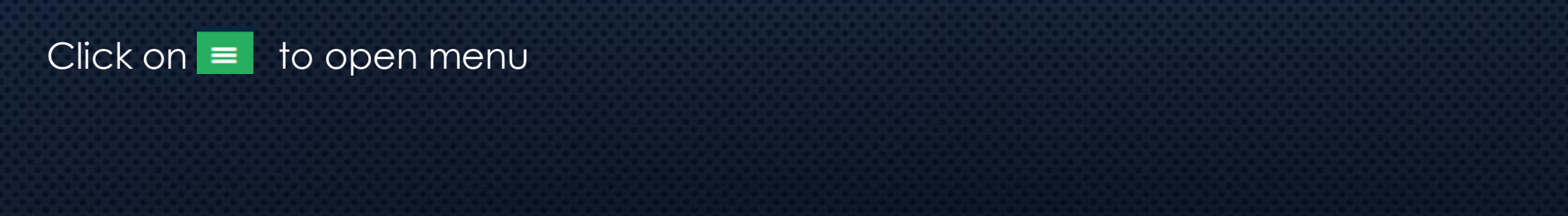

 $\mathcal{Q}$ UDC-ITG 🗸 AMIS Q Search ≡ A HOME ☆ HOME - Info Tech Corporation of Goa Ltd. Assets Inventory -Add Asset Inventory 0 0 0 0 Add Vehicle Inventory Vehicles New Inventory **Existing Inventory** Assets All Asset Inventory Condemnation Condemnation I added Today A 0 added Today All Vehicles Inventory O added today ▷ 0 added today Assets Condemnation -MY MESSAGES ANNOUNCEMENTS

Click on Add Asset Inventory to add new or existing assets

#### **ADD ASSET INVENTORY**

| Type *                                   | Category *                         |      | Sub Category *              |                 | Asset Name * |   |
|------------------------------------------|------------------------------------|------|-----------------------------|-----------------|--------------|---|
| $\odot$ New Asset $\odot$ Existing Asset | Select                             | ~    | Select                      | ~               |              |   |
| Asset Image *                            | Unique Asset No. *                 |      | Weight                      |                 | Unit         |   |
| Choose File No file chosen               | Asset/Item No. assigned by departm | nent |                             |                 | Select       | ~ |
| Original/Purchase value *                | Date of Purchase *                 |      | Date/Month of item becoming | g unserviceable |              |   |
|                                          | dd-mm-yyyy                         |      | dd-mm-yyyy                  |                 |              |   |
| Location where items are stored          | Supplier                           |      | Remark                      |                 |              |   |
| Select                                   | ✓Select                            | ~    |                             |                 |              |   |

Enter All the details and click on save

Note: Item/Asset need to be added into inventory before putting to condemnation.

| AMIS                   | Q Search Search |  |
|------------------------|----------------------------------------------------------------------------------------------------|--|
| 希 НОМЕ                 | ■ Mathematical States and the states of the states of the sta           |  |
| 誉 Assets Inventory 🗸   |                                                                                                    |  |
| Add Asset Inventory    | Choose Excel File     Excel template       Choose File     No file chosen                                                                                                    |  |
| Add Vehicle Inventory  | Import XLS                                                                                                    |  |
| All Asset Inventory    |                                                                                                    |  |
| All Vehicles Inventory | Show 10 v entries CSV Excel PDF Search:                                                                                                    |  |
| Assets Condemnation •  |                                                                                                    |  |
| MY MESSAGES            | # Asset ID Name Asset Type category Sub Veight Value purchase Date Action Action Apply for condemnation                                                                                                    |  |
| ANNOUNCEMENTS          | 1 Al002241 test existing Tables Tables 1 kg 1000 2001-10- 2020-<br>10 02-12 Canacona I m Move to condemnation                                                                                                    |  |
|                        | Showing 1 to 1 of 1 entries Previous 1 Next                                                                                                    |  |
|                        |                                                                                                    |  |
| • Click • All Asset    | nventory to view "All added inventory"                                                                                                    |  |
| Click on Move to       | condemnation to put the item for condemnation                                                                                                    |  |
|                        |                                                                                                    |  |
|                        |                                                                                                    |  |
|                        |                                                                                                    |  |
|                        |                                                                                                    |  |

| AMIS                                       | Q Search                                          | S <sup>4</sup> (S) User On                                                               | e <del>-</del> |
|--------------------------------------------|---------------------------------------------------|------------------------------------------------------------------------------------------|----------------|
| A HOME                                     | ■ ALL INVENTORY                                   |                                                                                          |                |
| 曫 Assets Inventory 👻                       |                                                   |                                                                                          |                |
| Add Asset Inventory                        | Choose Excel File Choose File No file chosen      | Excel template                                                                           |                |
| Add Vehicle Inventory                      | Import XLS                                        |                                                                                          |                |
| All Asset Inventory                        |                                                   |                                                                                          |                |
| <ul> <li>All Vehicles Inventory</li> </ul> | Show 10 v entries CSV Excel PDF                   | Search:                                                                                  |                |
| 💩 Assets Condemnation 🗸                    |                                                   |                                                                                          |                |
| MY MESSAGES                                | # Asset ID Name Asset Type category Co            | ub Criginal Date of Expiry Location Action Apply for con-<br>ategory Value purchase Date | demnation      |
| ANNOUNCEMENTS                              | 1 Al002241 test existing Tables Wat               | looden 1 kg 10000 2001-10- 2020-<br>bles 1 kg 10000 10 02-12 Canacona ♂ ₪ Move to con    | ndemnation     |
|                                            | Showing 1 to 1 of 1 entries                       | Previous 1 Next                                                                          |                |
|                                            |                                                   |                                                                                          |                |
| • Similarly Click                          | on Add Vehicle Inventory to add Vehicle Inventory |                                                                                          |                |

# Bulk Upload Assets/Items

# Instead of entering assets one by one, there is a provision to upload assets in bulk from excel sheet.

| AMIS                    | <b>Q</b> Search                                                | Ser One 👻                                                                                                    |    |
|-------------------------|----------------------------------------------------------------|----------------------------------------------------------------------------------------------------|----|
| 🗳 HOME                  | E ALL INVENTORY                                                |                                                                                                    |    |
| 警 Assets Inventory 👻    |                                                                |                                                                                                    |    |
| Add Asset Inventory     | Choose Excel File Choose File No file chosen                   | Excel template                                                                                                    |    |
| Add Vehicle Inventory   | Import XLS                                                     |                                                                                                    |    |
| ► All Asset Inventory   |                                                                |                                                                                                    |    |
| All Vehicles Inventory  | Show 10 v entries CSV Excel PDF                                | Search:                                                                                                    |    |
| 🛔 Assets Condemnation 👻 |                                                                |                                                                                                    |    |
| MY MESSAGES             | Asset ID Asset Asset Asset Asset Asset ID Name Image Type cate | <ul> <li>Sub</li> <li>Gory</li> <li>Weight</li> <li>Value</li> <li>Purchase</li> <li>Date</li> <li>Date</li> <li>Category</li> <li>Apply for condemnation</li> </ul> | :  |
|                         | 1 Al002241 test existing Tab                                   | es Wooden 1 kg 10000 2001-10- 2020-<br>tables 1 kg 10000 10 02-12 Canacona 🖋 🛍 Move to condemnation                                                                  | 'n |
|                         | Showing 1 to 1 of 1 entries                                    | Previous 1 Next                                                                                                    |    |

### Steps to Bulk Assets/Items

- Click on "All Asset Inventory" under Asset Inventory
- Download the Sample "Excel Template" given on page.
- Enter the data in Downloaded excel as per given column given in excel sheet.
- Upload the same excel by clicking on Choose File and click on Import XLS to import the excel file.

| AMIS                    | Q S                    | earch                                |                   |                                                                                  | <mark>ہ</mark> 4 |          | User One 🕞           |
|-------------------------|------------------------|--------------------------------------|-------------------|----------------------------------------------------------------------------------|------------------|----------|----------------------|
| A HOME                  | E Asset Condemnation 4 | Vehicle Conde                        | mnation           |                                                                                  |                  |          |                      |
| 曫 Assets Inventory 👻    | Show 10 v entries      |                                      |                   | Sear                                                                             | ch:              |          |                      |
| a Assets Condemnation ▼ | Image 🌲 Sender Name    | e <sup>≑</sup> Asset ID <sup>≑</sup> | Condemnation ID 🌻 | Message                                                                          |                  | •        | Action <sup>\$</sup> |
| ANNOUNCEMENTS           | GWMC Admin             | AI002234                             | 16                | Asset No. AI002234 is fit for condemnation, Fit for condemnation report is sent. | 12 M             | lay 2022 | ،                    |
|                         | GWMC Admir             | AI0020                               | 13                | Asset No. AI0020 is fit for condemnation, Fit for condemnation report is sent.   | 08 A             | pr 2022  | ۰ ک                  |
|                         | GWMC Admir             | AI0020                               | 13                | Scheduled inspection date is 2022-04-08                                          | 07 A             | pr 2022  | ، ک                  |
|                         | GWMC Admir             | AI0020                               | 13                | Scheduled inspection date is 2022-03-26                                          | 25 N             | lar 2022 | ۰ ک                  |
|                         | GWMC Admir             | AI0019                               | 12                | Asset No. AI0019 is fit for condemnation, Fit for condemnation report is sent.   | 24 N             | lar 2022 | ۰ و                  |
|                         | GWMC Admir             | AI0019                               | 12                | Scheduled inspection date is 2022-03-14                                          | 11 M             | lar 2022 | ۰ و                  |

All messages regarding condemnation of items will be displayed in "My Message" Section